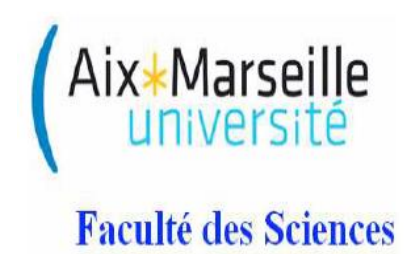

## Informatique industrielle

## Travaux dirigés

## Introduction au langage assembleur

Le langage assembleur est celui qui sera utilisé en TP pour programmer les cartes PIC. Dans ce TD, on se familiarisera avec ce langage en examinant ses liens avec un langage de programmation de type texte structuré comme Matlab.

## 1 Objectifs

-Comparer le langage assembleur et le langage Matlab ; -Comprendre la le lien entre le langage assembleur et la structure du PIC

### 2 Exercices

2.1 Exercice 1

Voici quelques instructions assembleur. Associez chaque instruction à sa signification.

| 1) movlw | <ul> <li>A) déplacer le contenu du registre W<br/>dans un autre registre</li> </ul> |
|----------|-------------------------------------------------------------------------------------|
| 2) movwf | <ul> <li>B) déplacer le contenu d'un registre dans<br/>un autre registre</li> </ul> |
| 3) movff | C) déplacer un nombre dans le registre w                                            |

2.2 Exercice 2

Traduisez les lignes de code en langage assembleur ci-dessous en langage Matlab :

movlw (07)h

movwf PORTA

movff PORTA, PORTB

2.3 Exercice 3

Traduisez les lignes de code assembleur ci-dessous en langage Matlab :

movlw (00)h

movwf PORTA

label incf PORTA

movff PORTA, PORTB

goto label

2.4 Exercice 4

Traduisez les lignes de code en langage Matlab ci-dessous en langage assembleur:

```
PORTC=3;
```

```
if (PORTA(1) == 0)
```

PORTB=PORTC;

```
elseif (PORTA(1) ==1)
```

PORTD=PORTC;

end

Pour cela vous choisirez des instructions assembleur parmi les suivantes :

- movlw, movwf, movff,
- btfsc (bit test file skip if clear),
- goto
- return

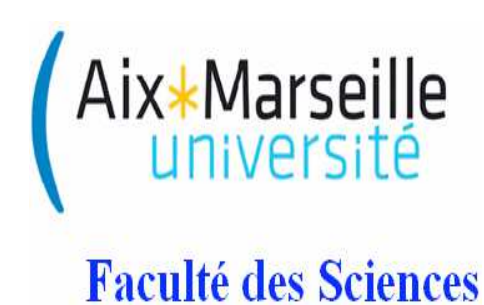

# Mise à niveau Informatique industrielle

# Travaux Dirigés

Gestion d'une interruption externe

L'objectif est d'écrire un programme qui fasse inverser l'état d'une LED branchée sur la broche 3 du PORTB, à chaque fois qu'il y a un front montant sur la broche 2 du PORTB (attention la broche 1 correspond à RB0, la broche 2 à RB1, la broche 3 à RB2, la broche 4 à RB3). Vous vous aiderez de la Figure 1 qui décrit le registre configurant les interruptions.

#### Configuration de l'interruption

1) Configurez le registre INTCON pour autoriser les interruptions externes.

2) Quel bit faut-il tester pour vérifier si l'interruption a eu lieu, et remettre à 0 après le programme d'interruption ?

3) S'agit-il d'une interruption synchrone ou asynchrone?

#### Algorigramme et programme

4) Faites un algorigramme, avec d'un côté le programme principal, et d'un autre côté le programme d'interruption.

Le programme principal doit contenir : un début ; l'initialisation du PORTB et du registre TRISB, notamment la gestion des entrées sorties numériques, la configuration des interruptions (INT-CON), une boucle, et une fin.

Le programme d'interruption doit contenir :

- -un début,
- la sauvegarde du contexte,
- un test sur la valeur du flag d'interruption,
- la remise à 0 du flag d'interruption, l'inversion de la LED,
- la restauration du contexte et le retour au programme principal.

5) Complétez le code suivant :

un \_ \_ correspond à une opérande, trouvez l'opérande qui convient.

```
; Interruption externe
LIST P=18F4520
#include <P18F4520.inc>
#include <CONFIG.inc>
;---- Déclaration de variables
CBLOCK 0x00
W_TEMP : 1 ; Résevations de 3 octects dans la RAM
STATUS_TEMP : 1 ; Pour la sauvegarde du contexte
BSR_TEMP : 1
ENDC
;---- Programme
org h'0000'
                                   ;Adresse de début du programme sur Reset
goto init
                                   ;Adresse de début du programme sur Reset
org h'0008'
goto routine_int
init
    clrf PORTB
                                ;Remise à zéro des bascules D du port B
movlw _ _
movwf _ _
                                   ;le port B est défini en sortie, sauf RB1
movlw _ _
movwf _ _
                                   ;broches 1 à 4 du PORTB en E/S numériques
movlw _ _
movwf _ _
                                  ;Autorisation Générale des IT et INTO IT
boucle _ _
                                   ;Ne rien faire
                                ;Boucle infini
goto boucle
;---- Routine d'interruption
routine_int
movwf W_TEMP
                                   ;Sauvegarde de W
movff STATUS, STATUS_TEMP
                                    ;Sauvegarde de STATUS
movff BSR, BSR_TEMP
                                  ; Sauvegarde de BSR
btfsc INTCON,1
                                ;INTOIF == 1 _ _
rcall _ _
                                 ;traitement de l'interruption INTO
                                 ;Restauration de BSR
movff BSR_TEMP, BSR
movff W_TEMP, WREG
                                 ;Restauration de W
movff STATUS_TEMP, STATUS
                                      ;Restauration de STATUS
retfie
                            ;Retour au programme principal
;----- Interruption par evenement extérieur
interruption_INT0
bcf _ _
                                  ;Suppression du flag d'interruption
movlw _ _
xorwf _ _
                                ;Inversion de l'état de la broche RB2 du PORTB
return
END
```

#### REGISTER 9-1: INTCON REGISTER

|       | R/W-0    | R/W-0     | R/W-0  | R/W-0  | R/W-0 | R/W-0  | R/W-0  | R/W-x |
|-------|----------|-----------|--------|--------|-------|--------|--------|-------|
|       | GIE/GIEH | PEIE/GIEL | TMR0IE | INT0IE | RBIE  | TMR0IF | INTOIF | RBIF  |
| bit 7 |          |           |        |        |       |        |        | bit 0 |

bit 7 GIE/GIEH: Global Interrupt Enable bit

When IPEN = 0:

- 1 = Enables all unmasked interrupts
- 0 = Disables all interrupts

When IPEN = 1:

- 1 = Enables all high priority interrupts
- 0 = Disables all interrupts
- bit 6 PEIE/GIEL: Peripheral Interrupt Enable bit
  - When IPEN = 0:
    - 1 = Enables all unmasked peripheral interrupts
    - o = Disables all peripheral interrupts
  - When IPEN = 1:
  - 1 = Enables all low priority peripheral interrupts
  - o = Disables all low priority peripheral interrupts
- bit 5 TMR0IE: TMR0 Overflow Interrupt Enable bit
  - 1 = Enables the TMR0 overflow interrupt
  - 0 = Disables the TMR0 overflow interrupt
- bit 4 INTOIE: INTO External Interrupt Enable bit
  - 1 = Enables the INT0 external interrupt
  - 0 = Disables the INT0 external interrupt
- bit 3 RBIE: RB Port Change Interrupt Enable bit
  - 1 = Enables the RB port change interrupt
  - 0 = Disables the RB port change interrupt
- bit 2 TMR0IF: TMR0 Overflow Interrupt Flag bit
  - 1 = TMR0 register has overflowed (must be cleared in software)
  - 0 = TMR0 register did not overflow
- bit 1 INTOIF: INTO External Interrupt Flag bit
  - 1 = The INT0 external interrupt occurred (must be cleared in software)
  - o = The INTO external interrupt did not occur
- bit 0 RBIF: RB Port Change Interrupt Flag bit
  - 1 = At least one of the RB7:RB4 pins changed state (must be cleared in software)
  - 0 = None of the RB7:RB4 pins have changed state
    - Note: A mismatch condition will continue to set this bit. Reading PORTB will end the mismatch condition and allow the bit to be cleared.

| Legend:           |                  |                      |                    |
|-------------------|------------------|----------------------|--------------------|
| R = Readable bit  | W = Writable bit | U = Unimplemented    | l bit, read as '0' |
| -n = Value at POR | '1' = Bit is set | '0' = Bit is cleared | x = Bit is unknown |

FIGURE 1 - Registre INTCON

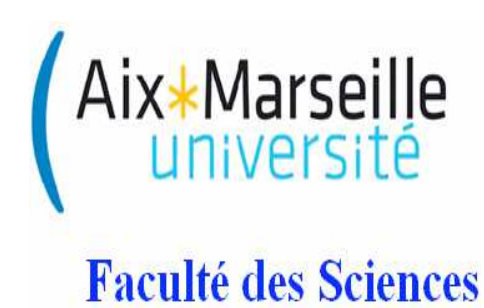

# Mise à niveau Informatique industrielle

# Travaux Dirigés

Modulation de largeur d'impulsion : PWM pulse width modulation

### 1 Généralités

#### Object ifs:

On cherche à utiliser le "module CCP" du microcontrôleur pour générer un signal rectangulaire sur la broche RC2. La période du PWM est fixée à une fréquence de 600 Hz et le rapport cyclique à 0.5.

Des figures en annexe vous aideront à répondre aux questions.

#### Questions:

- Expliquez comment les modules TIMER2 et CCP1 fonctionnent ensemble pour produire un signal rectangulaire de période et de rapport cyclique donné;
- Identifiez les registres à initialiser et les valeurs associées;
- Construisez l'algorigramme et écrivez le programme assembleur.

## 2 Question 1 : les modules TIMER2 et CCP1

| Name    | Bit 7                                     | Bit 6               | Bit 5               | Bit 4               | Bit 3               | Bit 2               | Bit 1                 | Bit 0                 | Reset<br>Values<br>on page |
|---------|-------------------------------------------|---------------------|---------------------|---------------------|---------------------|---------------------|-----------------------|-----------------------|----------------------------|
| INTCON  | GIE/GIEH                                  | PEIE/GIEL           | TMROIE              | INTOIE              | RBIE                | TMR0IF              | INTOIF                | RBIF                  | 49                         |
| RCON    | IPEN                                      | SBOREN              | -                   | RI                  | TO                  | PD                  | POR                   | BOR                   | 48                         |
| PIR1    | PSPIF <sup>(1)</sup>                      | ADIF                | RCIF                | TXIF                | SSPIF               | CCP1IF              | TMR2IF                | TMR1IF                | 52                         |
| PIE1    | PSPIE <sup>(1)</sup>                      | ADIE                | RCIE                | TXIE                | SSPIE               | CCP1IE              | TMR2IE                | TMR1IE                | 52                         |
| IPR1    | PSPIP <sup>(1)</sup>                      | ADIP                | RCIP                | TXIP                | SSPIP               | CCP1IP              | TMR2IP                | TMR1IP                | 52                         |
| TRISB   | PORTB Da                                  | ata Direction       | Control Regi        | ster                |                     |                     |                       |                       | 52                         |
| TRISC   | PORTC Data Direction Control Register     |                     |                     |                     |                     |                     |                       |                       |                            |
| TMR2    | Timer2 Reg                                | gister              |                     |                     |                     |                     |                       |                       | 50                         |
| PR2     | Timer2 Period Register                    |                     |                     |                     |                     |                     |                       |                       | 50                         |
| T2CON   | _                                         | T2OUTPS3            | T2OUTPS2            | T2OUTPS1            | T2OUTPS0            | TMR2ON              | T2CKPS1               | T2CKPS0               | 50                         |
| CCPR1L  | Capture/Co                                | ompare/PWN          | 1 Register 1,       | Low Byte            |                     |                     |                       |                       | 51                         |
| CCPR1H  | Capture/Co                                | ompare/PWN          | Register 1,         | High Byte           |                     |                     |                       |                       | 51                         |
| CCP1CON | P1M1 <sup>(1)</sup>                       | P1M0 <sup>(1)</sup> | DC1B1               | DC1B0               | CCP1M3              | CCP1M2              | CCP1M1                | CCP1M0                | 51                         |
| CCPR2L  | Capture/Compare/PWM Register 2, Low Byte  |                     |                     |                     |                     |                     |                       |                       | 51                         |
| CCPR2H  | Capture/Compare/PWM Register 2, High Byte |                     |                     |                     |                     |                     |                       |                       | 51                         |
| CCP2CON | _                                         | _                   | DC2B1               | DC2B0               | CCP2M3              | CCP2M2              | CCP2M1                | CCP2M0                | 51                         |
| ECCP1AS | ECCPASE                                   | ECCPAS2             | ECCPAS1             | ECCPAS0             | PSSAC1              | PSSACD              | PSSBD1 <sup>(1)</sup> | PSSBD0 <sup>(1)</sup> | 51                         |
| PWM1CON | PRSEN                                     | PDC6 <sup>(1)</sup> | PDC5 <sup>(1)</sup> | PDC4 <sup>(1)</sup> | PDC3 <sup>(1)</sup> | PDC2 <sup>(1)</sup> | PDC1 <sup>(1)</sup>   | PDC0 <sup>(1)</sup>   | 51                         |

| TABLE 15-5: | REGISTERS | ASSOCIATED | WITH PWM | AND | TIMER2 |
|-------------|-----------|------------|----------|-----|--------|

Legend: - = unimplemented, read as '0'. Shaded cells are not used by PWM or Timer2.

Note 1: These bits are unimplemented on 28-pin devices; always maintain these bits clear.

FIGURE 1 – Tous les registres associés au PWM (p. 146 datasheet)

Le registre TMR2 est un registre qui est incrémenté, le registre PR2 configure la période du TIMER2 et indirectement de la PWM, le registre T2CON configure le TIMER 2. Le registre CCP1CON configure le module CCP, CCPR1L en association avec CCP1CON fixe le rapport cyclique du signal rectangulaire.

#### 2.1 les registres TMR2, PR2, T2CON

TMR2 est un registre de 8 bits qui est incrémenté, comme le registre TMR0 pour le TIMER0. PR2 est un registre de 8 bits qui configure la période du TIMER2 et de la PWM par la formule suivante :

#### PWM Period = (PR2+1)x 4 x TOSC x (TMR2 Prescale Value)

où TOSC est la période de l'horloge,  $0.25 \ 10^{-6}$  sec. et où TMR2 Prescale Value est déterminée par le registre T2CON (voir Fig. 2).

Comment faire pour :

- mettre TIMER2 sur on, choisir un postscaler de 1 et un prescaler de 16?
- choisir une fréquence de 600 Hz?

#### 2.2 les registres CCP1CON et CCPR1L

Le registre CCP1CON configure le module CCP. En particulier les bits 5 et 4 sont associés aux 8 bits de CCPR1L pour fixer le rapport cyclique de la PWM.

Le registre CCPR1L permet de déterminer, avec le CCP1CON, le rapport cyclique de la PWM. Pour cela on applique la formule suivante :

PWM Duty Cycle = (CCPR1L:CCP1CON<5:4>) x TOSC x (TMR2 Prescale Value)

où PWM Duty Cycle est la durée de l'état haut de la PWM, exprimée en sec. D'après cette définition, le rapport cyclique (noté  $\alpha$ ) de la PWM est donné par :

 $\alpha =$ 

(PWM Duty Cycle) / (PWM Period)

D'après la définition des bits du registre CCP1CON (voir la description Fig. 3), et supposant que :

- par défaut tous les bits du CCP1CON sont à 0,
- TMR2 Prescaler value vaut 16,

que faut-il faire pour :

— placer le module CCP1 en mode PWM?

— fixer le rapport cyclique de la PWM à 0.5?

### 3 Question 2 : listez les registres à initialiser et les valeurs associées

### 4 Question 3 : construisez l'algorigramme et le programme en assembleur

#### 4.1 Algorigramme

L'algorigramme comprend essentiellement une phase d'initialisation, et une boucle d'attente.

#### 4.2 Programme en assembleur

```
Complétez le code suivant :
  un _ _ correspond à une opérande, trouvez l'opérande qui convient.
    LIST P=18F4520
    #include <P18F4520.inc>
; Initialisation du vecteur RESET
    org h'0000'
    goto init
; Initialisation du microcontroleur
; config PORTC
init
    clrf PORTC
    movlw _ _
    movwf TRISC ; RCO à RC7 en Sortie
; Configuration du module PWM
    movlw _ _
    movwf PR2 ; frequence 600Hz
    movlw _ _
    movwf CCPR1L ; Rapport cyclique .5
    movlw _ _
    movwf CCP1CON ; Rapport cyclique .5, mode PWM tout en active low, single output
; Configuration du Timer2
    movlw _ _ ;
    movwf T2CON ; TMR2 On, post=1, pres=16
; programme principal ;
    main nop
    goto main
```

END

## Figures

| REGISTER 13-1: | T2CON: TIMER2 CONTROL REGISTER        |              |              |                     |                |           |              |         |
|----------------|---------------------------------------|--------------|--------------|---------------------|----------------|-----------|--------------|---------|
|                | U-0                                   | R/W-0        | R/W-0        | R/W-0               | R/W-0          | R/W-0     | R/W-0        | R/W-0   |
|                | _                                     | T2OUTPS3     | T2OUTPS2     | T2OUTPS1            | T2OUTPS0       | TMR2ON    | T2CKPS1      | T2CKPS0 |
|                | bit 7                                 |              |              |                     |                |           |              | bit 0   |
|                |                                       |              |              |                     |                |           |              |         |
| bit 7          | Unimplemented: Read as '0'            |              |              |                     |                |           |              |         |
| bit 6-3        | T2OUTP                                | S3:T2OUTP    | SO: Timer2 C | utput Postsc        | ale Select bit | s         |              |         |
|                | 0000 = 1                              | :1 Postscale |              |                     |                |           |              |         |
|                | 0001 = 1                              | :2 Postscale |              |                     |                |           |              |         |
|                | :                                     |              |              |                     |                |           |              |         |
|                |                                       |              |              |                     |                |           |              |         |
|                | 1111 = 1                              | :16 Postscal | e            |                     |                |           |              |         |
| bit 2          | TMR2ON: Timer2 On bit                 |              |              |                     |                |           |              |         |
|                | 1 = Timer2 is on<br>o = Timer2 is off |              |              |                     |                |           |              |         |
| bit 1-0        | T2CKPS                                | 1:T2CKPS0:   | Timer2 Cloc  | k Prescale S        | elect bits     |           |              |         |
|                | 00 = Pre                              | scaler is 1  |              |                     |                |           |              |         |
|                | 01 = Pre:                             | scaler is 4  |              |                     |                |           |              |         |
|                | 1x - Pie                              | scalel is to |              |                     |                |           |              |         |
|                | Logond                                |              |              |                     |                |           |              |         |
|                | D = Door                              | dabla bit    | W - 1        | <i>Vritable bit</i> | LI – Linim     | plomontod | hit road as  | ·O'     |
|                | R - Rea                               |              | vv =         |                     |                | piemented | Dit, read as | U       |
|                | -n = valu                             | ie at POR    | .1, =        | bit is set          | .0. = Bit is   | scieared  | X = BIt IS I | Inknown |

FIGURE 2 – Le registre T2CON : configuration du TIMER 2 (p. 133 datasheet)

#### REGISTER 16-1: CCP1CON REGISTER (ECCP1 MODULE, 40/44-PIN DEVICES)

|         | R/W-0                                                                                                    | R/W-0                                | R/W-0        | R/W-0         | R/W-0         | R/W-0       | R/W-0          | R/W-0        |  |  |  |
|---------|----------------------------------------------------------------------------------------------------|--------------------------------------|--------------|---------------|---------------|-------------|----------------|--------------|--|--|--|
|         | P1M1                                                                                                    | P1M0                                 | DC1B1        | DC1B0         | CCP1M3        | CCP1M2      | CCP1M1         | CCP1M0       |  |  |  |
|         | bit 7                                                                                                    |                                      |              |               |               |             |                | bit 0        |  |  |  |
| bit 7-6 | P1M1:P1M0: Enhanced PWM Output Configuration bits<br><u>If CCP1M3:CCP1M2 = 00.01.10</u><br>xx = P1A assigned as Capture/Compare input/output; P1B, P1C, P1D assigned as port pins                                                                                                    |                                      |              |               |               |             |                |              |  |  |  |
|         | If CCP1M3:CCP1M2 = 11:<br>00 = Single output: P1A modulated; P1B, P1C, P1D assigned as port pins<br>01 = Full-bridge output forward: P1D modulated; P1A active; P1B, P1C inactive<br>10 = Half-bridge output: P1A, P1B modulated with dead-band control; P1C, P1D assigned<br>as port pins<br>11 = Full-bridge output reverse: P1B modulated; P1C active; P1A, P1D inactive                                                                                                    |                                      |              |               |               |             |                |              |  |  |  |
| bit 5-4 | DC1B1:DC                                                                                                    | 1B0: PWM [                           | Duty Cycle k | oit 1 and bit | 0             |             |                |              |  |  |  |
|         | Capture mo<br>Unused.                                                                                                    | <u>ode:</u>                          |              |               |               |             |                |              |  |  |  |
|         | Unused.                                                                                                    | ioue.                                |              |               |               |             |                |              |  |  |  |
|         | PWM mode<br>These bits a<br>found in CC                                                                                                    | <u>e:</u><br>are the two L<br>2PR1L. | Sbs of the 1 | 0-bit PWM (   | duty cycle. T | he eight MS | ibs of the du  | ty cycle are |  |  |  |
| bit 3-0 | CCP1M3:C                                                                                                    | CP1M0: En                            | hanced CCF   | P Mode Sele   | ect bits      |             |                |              |  |  |  |
|         | <ul> <li>con hild, con hild, Enhanced GOP hilde Selections</li> <li>0000 = Capture/Compare/PWM off (resets ECCP module)</li> <li>0001 = Reserved</li> <li>0010 = Compare mode, toggle output on match</li> <li>0011 = Capture mode</li> <li>0100 = Capture mode, every falling edge</li> <li>0101 = Capture mode, every falling edge</li> <li>0111 = Capture mode, every 16th rising edge</li> <li>0111 = Capture mode, every 16th rising edge</li> <li>0100 = Compare mode, initialize CCP1 pin low, set output on compare match (set CCP1IF)</li> <li>1001 = Compare mode, initialize CCP1 pin high, clear output on compare match (set CCP1IF)</li> <li>1010 = Compare mode, generate software interrupt only, CCP1 pin reverts to I/O state</li> <li>1011 = Compare mode, trigger special event (ECCP resets TMR1 or TMR3, sets CC1IF bit)</li> <li>1100 = PWM mode; P1A, P1C active-high; P1B, P1D active-high</li> <li>1110 = PWM mode; P1A, P1C active-low; P1B, P1D active-low</li> <li>1111 = PWM mode; P1A, P1C active-low; P1B, P1D active-low</li> <li>1111 = PWM mode; P1A, P1C active-low; P1B, P1D active-low</li> </ul> |                                      |              |               |               |             |                |              |  |  |  |
|         | Legend:                                                                                                    |                                      |              |               |               |             |                |              |  |  |  |
|         | R = Readat                                                                                                    | ole bit                              | W = Writ     | able bit      | U = Unimp     | lemented b  | it, read as '0 | r            |  |  |  |
|         | -n = Value at POR '1' = Bit is set '0' = Bit is cleared x = Bit is unknown                                                                                                    |                                      |              |               |               |             |                |              |  |  |  |

FIGURE 3 – Le registre CCP1CON : configuration du module CCP (p. 147 datasheet)